# Portal do Servidor da Câmara de Cachoeiro de Itapemirim (Primeiro Acesso)

1 - Acesse o site da Câmara Municipal de Cachoeiro de Itapemirim: www.cachoeirodeitapemirim.es.leg.br/

#### 2 - Clique em Portal do Servidor;

| $\leftarrow$ $\rightarrow$ C $\bigtriangleup$ $\textcircled{0}$ www.cachoeirodeitapemirim.e | s.leg.br                                           |                                  |                               |
|---------------------------------------------------------------------------------------------|----------------------------------------------------|----------------------------------|-------------------------------|
| 🗰 Apps 🕒 Login de Acesso 📭 Policard G Googl                                                 | e 🚦 HotMail 🔼 YouTube 📑 Facebook                   | 🗅 CMCI/ES 🍿 PMCI/ES 🎦 DOM Cachoe | eiro 🌒 Certidão de quitação 🗋 |
|                                                                                             | C <b>âmara Municipal</b><br>Achoeiro de Ité Cmirim |                                  |                               |
| Página Inicial Perguntas Frequentes                                                         | Portal do Servidor Atividade Legislativa           |                                  |                               |
| Institucional                                                                               | Você está aqui: Página Inicial                     |                                  |                               |
| A Câmara                                                                                    |                                                    |                                  |                               |
| História                                                                                    | Pauta da<br>Sessão                                 | Projetos<br>de Lei               | Transparência                 |
| Orgão do Legislativo                                                                        |                                                    |                                  |                               |
| Parlamentares                                                                               |                                                    |                                  | Notícias                      |
| Mesa Diretora                                                                               |                                                    |                                  | 13/09/2017                    |
| Comissões Parlamentares                                                                     |                                                    |                                  | Resumo dos pro                |

#### 3 – Clique em Marcações - Ponto biométrico

| Сат сасно                                    | ara Municipal<br>EIRO DE ITAPEMIRIM                                                                                                    |
|----------------------------------------------|----------------------------------------------------------------------------------------------------|
| Página Inicial Perguntas Frequentes Portal d | o Servidor Atividade Legislativa                                                                                                    |
| Institucional                                | Você está aqui: Página Inicial / Transparência / Portal do Servidor                                                                                    |
| A Câmara                                     | Portal do Servidor                                                                                                    |
| História                                     | por cai — publicado 21/09/2017 13h55, última modificação 21/09/2017 13h57                                                                              |
| Orgão do Legislativo                         | Acessar o Portal                                                                                                    |
| Parlamentares                                | Acesse ao Portal do Servidor da Câmara Municipal de Cachoeiro de Itapemirim                                                                            |
| Mesa Diretora                                | l eja mais                                                                                                    |
| Comissões Parlamentares                      |                                                                                                    |
| Corregedoria                                 | Manual de acesso ao Portal do Servidor                                                                                                    |
| Ouvidoria Racial                             | O manual de acesso apresenta o passo a passo para que o se victor mara Municipal de Cachoeiro de Itapemirim utilizar os recursos do Portal do Servidor |
| Ouvidoria Legislativa                        | Leia mais.                                                                                                    |
| Ouvidoria da Mulher                          | Marcações - Ponto biométrico                                                                                                    |

4 – Digite nos campos: <u>Identificação</u>, o número da sua matrícula (quatro dígitos); <u>Senha</u>, preencha com o número da sua matrícula (quatro dígitos). Para finalizar clique em <u>Continuar</u>.

| :: Identificação do Funcionário :: 🍐 |                         |                                              |
|--------------------------------------|-------------------------|----------------------------------------------|
|                                      | Identificação<br>Senha: | 1234<br>••••• Esqueceu a senha?<br>Continuar |

## **OBSERVAÇÃO:**

### Aos funcionários que possuírem mais de um contrato (Nomeação/Exoneração/Nomeação)

**4.1** - Digite nos campos: <u>Identificação</u>, o número da sua matrícula (quatro dígitos) e número do contrato (dois dígitos); <u>Senha,</u> preencha com o número da sua matrícula (quatro dígitos) e número do contrato (dois dígitos). Para finalizar clique em <u>Continuar</u>.

| :: Identificação do Funcionário :: 🥢 |                         |                                                 |
|--------------------------------------|-------------------------|-------------------------------------------------|
|                                      | Identificação<br>Senha: | 123401<br>•••••• Esqueceu a senha?<br>Continuar |

5 – Será exibida uma tela constando as Marcações do Ponto Biométrico.

6 – Para alterar senha: à direita, clique no ícone indicado e digite o que se pede.

| informe a nova senha com no minimo 6 caracteres |
|-------------------------------------------------|
| Senha Atual:                                    |
| Nova senha:                                     |
| Confirma senha:                                 |
|                                                 |

7 – Para consultar períodos anteriores: à direita, clique no ícone indicado e selecione o mês de referência.

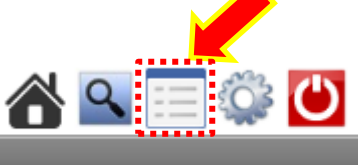

| Mês de Referência                           |
|---------------------------------------------|
| Selecione o Mês de Referência:<br>05/2018 V |
| Continuar Retornar                          |

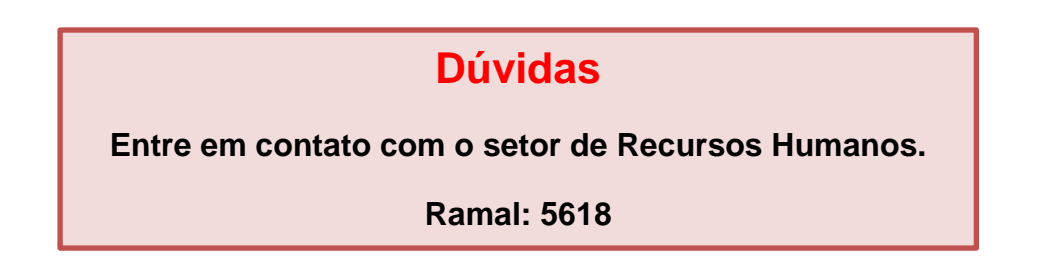